# How to Apply for Your Medical Marijuana Card in Kentucky

<u>After your new patient appointment</u>, you'll need to accept your certification and complete your application with the Kentucky Office of Medical Cannabis. These instructions will guide you.

Important Reminder:

This process is managed by the Kentucky Office of Medical Cannabis. <u>we are not affiliated with their website or systems</u> and cannot provide technical support.

01.

04

05.

### Register or Log In

- Go to <u>ky-chfs-public.nls.egov.com/login</u>. scan QR code
- Click "Register" (top right corner) to create an account, or log in if you already have one.

### **02.** Click Start a New Application

- From the dashboard, click "+ Create New Application" (left side of the screen).
- Choose "New Patient Registration" and follow the prompts.

## **O3.** Accept Your Certification

On the Practitioner Written Certification Information tab: • Click "View Available Certifications" and select our certification.

#### **Upload Your Notarized Form**

- Scan or take a picture of your Patient Signature Application Page.
- Upload the form to the portal on the fifth tab.

#### Pay Your Background Check Fee

Go to the seventh tab and pay the \$25 fee for the state-mandated background check.

#### Need additional help?

Technical Support: Tyler Technologies Kentucky at (502) 875-3733 General Inquiries: <u>Kentucky Office of Medical Cannabis</u> at (833) 727-2828

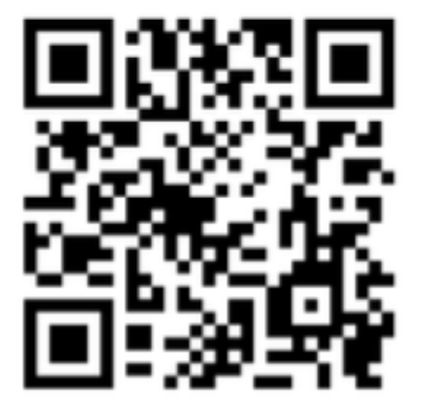

This document is created and owned by Kentucky Medical

Marijuana Center. Unauthorized use, reproduction, or distribution

without permission is prohibited.

Kentucky Medical Marijuana Center

¥

# How to Apply for Your Medical Marijuana Card in Kentucky

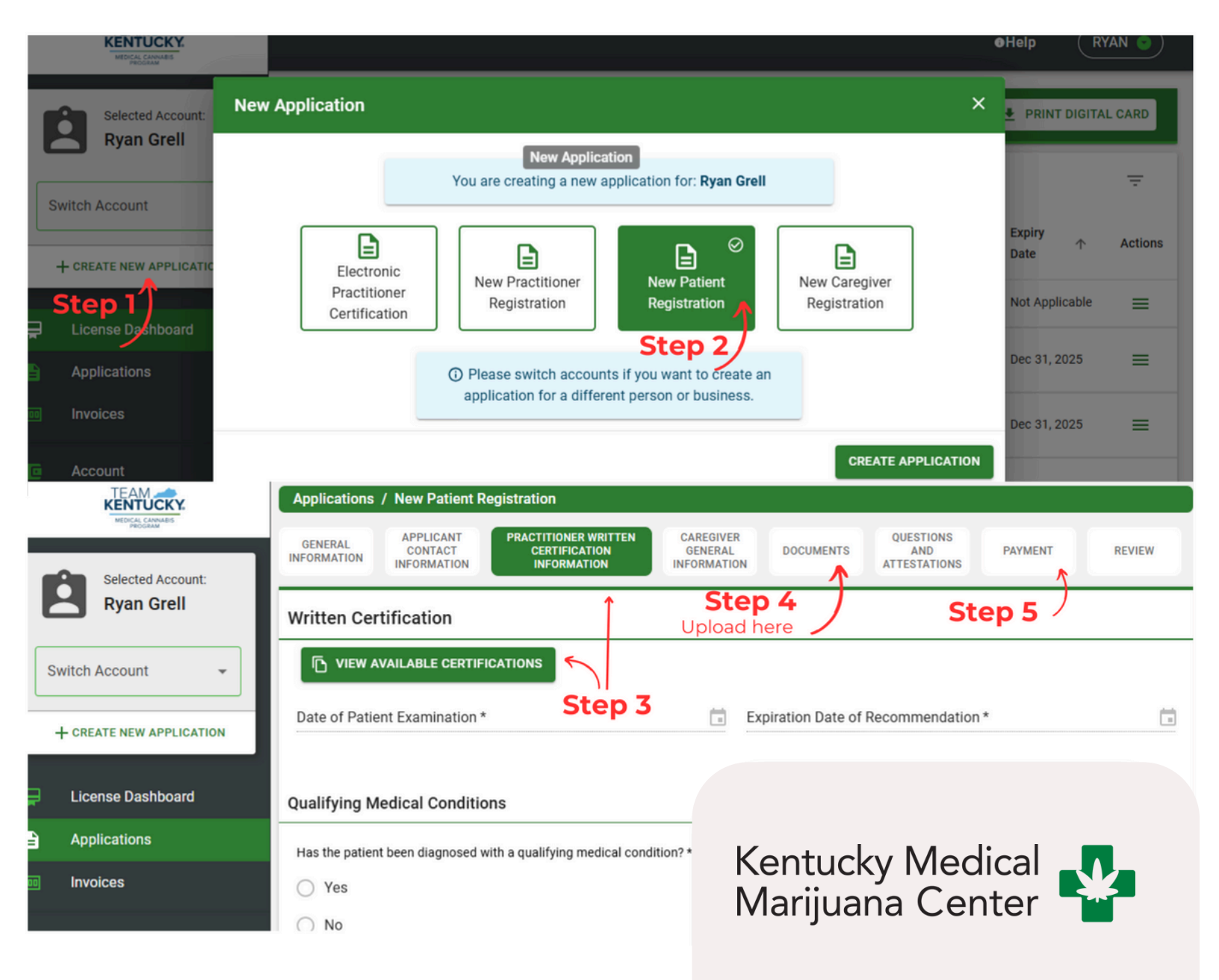

This document is created and owned by Kentucky Medical Marijuana Center. Unauthorized use, reproduction, or distribution without permission is prohibited.